## PHIẾU HƯỚNG DẪN HỌC SINH TỰ HỌC (Đối với học sinh không thể học tập trực tuyến)

# BÀI THỰC HÀNH 1: SỬ DỤNG TRÌNH DUYỆT ĐỂ TRUY CẬP WEB KHỐI 9

| NỘI DUNG             | GHI CHÚ                                                                                                    |  |
|----------------------|----------------------------------------------------------------------------------------------------|--|
| Lưu ý khi học<br>bài | Phần ghi vở: Các em chép phần chữ in đậm vào vở Tin học.                                                                                                    |  |
| Hoạt động 1:         | 1. Khởi động và tìm hiểu màn hình của trình duyệt Google Chrome                                                                                                    |  |
| Đọc tài liệu và      | - Trình duyệt Google Chrome hay các trình duyệt web khác đều có                                                                                                    |  |
| thực hiện các        | cách khởi động tương tự như các phần mềm trên máy tính.                                                                                                    |  |
| yêu cầu.             | - Để khởi động: ta nháy đúp chuột (nháy 2 lần chuột trái) vào                                                                                                    |  |
|                      | biểu tượng 🛛 👩 của trình duyệt trên màn hình.                                                                                                    |  |
|                      | - Các nút lệnh cơ bản trên cửa sổ trình duyệt : nút điều khiển trang, nút tạo trang mới, ô địa chỉ trang, thanh dấu trang Nút điều Nút tạo trang mới Ô địa chỉ Hiển trang Hiển trang Indit trang Indit tran                                                               |  |
|                      | Google                                                                                                    |  |
|                      | Q. Tim kiếm trên Google hoặc nhập một URL       Image: Coogle hoặc nhập một URL         Image: Coogle hoặc nhập một URL       Image: Coogle hoặc nhập một URL         Image: Coogle hoặc nhập một URL       Image: Coogle hoặc nhập một URL |  |

#### 2. Xem thông tin các trang web

- Các em truy cập một số trang web bằng cách gõ địa chỉ tương ứng vào ô địa chỉ. Một số trang web tham khảo <u>https://thanhnien.vn</u> <u>https://tienphong.vn</u> <u>https://dantri.com.vn</u>
- Các em gõ lần lượt gõ các địa chỉ các trang web ở trên để xem thông tin bên trong của các trang web.

## 3. Đánh dấu trang

- Mỗi trình duyệt đều có chức năng lưu lại địa chỉ các trang web để sau này có thể truy cập nhanh chóng. Công việc này được gọi là đánh dấu trang.

- Để đánh dấu trang :

+ Bước 1: Tại cửa sổ của trang web đang mở, bấm chuột vào biểu tượng ngôi sao tại góc trên bên phải của trình duyệt.

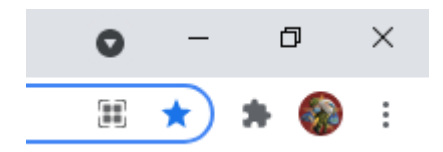

+ Bước 2: Nhập tên của trang cần đánh dấu và nháy nút Xong để kết thúc việc đánh dấu trang.

| Chỉnh sửa | a dấu trang                           |
|-----------|---------------------------------------|
| Tên       | Tin tức Việt Nam và quốc tế nóng, nha |
| Thư mục   | Thanh dấu trang                       |
| Thêm      | Xong Xóa                              |

## 4. Lưu bài viết, hình ảnh

Thông tin trên internet rất đa dạng và phong phú : bài viết, hình ảnh, video,.... Các em có thể lưu lại các thông tin này để xem lại khi không có internet để truy cập.

 Để lưu trang web : tại cửa sổ của trang web cần lưu, em có thể bấm phím Ctrl + S hoặc nháy chuột phải vào chỗ trống trong trang web chọn lệnh Lưu thành..., một cửa sổ xuất hiện em đặt tên và nhấn nút Save

| Quay lại                | Alt+Mũi tên trái |
|-------------------------|------------------|
| Chuyển tiếp             | Alt+Mũi tên phải |
| Tải lại                 | Ctrl+R           |
| Lưu thành               | Ctrl+S           |
| In                      | Ctrl+P           |
| Truyền                  |                  |
| Tạo mã QR cho trang này |                  |
| Dịch sang Tiếng Việt    |                  |
| Xem nguồn trang         | Ctrl+U           |
| Kiểm tra                |                  |

 Để lưu hình ảnh : tại cửa sổ trang web chứa hình ảnh cần lưu, di chuyển chuột lên hình ảnh, nháy chuột phải chọn lệnh Lưu hình ảnh thành..., một cửa sổ xuất hiện em đặt tên, chọn nơi lưu và nhấn Save

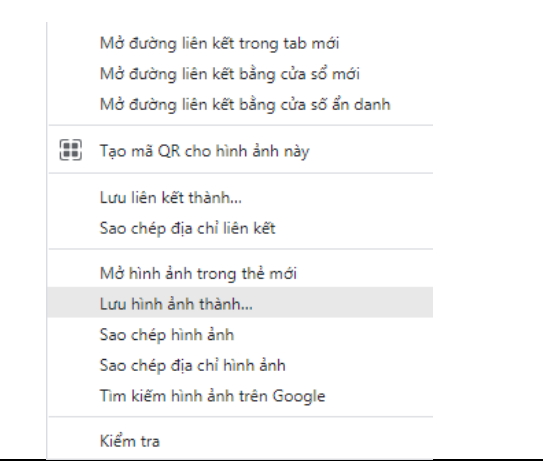

| Hoạt động 2:<br><i>Kiểm tra, đánh</i> | 1/ Trình duyệt web em tìm hiểu trong bài là trình duyệt web nào:        |
|---------------------------------------|-------------------------------------------------------------------------|
| gia qua trinn tự<br>học.              | a) Firefox                                                              |
|                                       | b) Google Chrome                                                        |
|                                       | c) Cốc Cốc                                                              |
|                                       | 2/ Để lưu trang web, sau khi em nháy chuột phải sẽ chọn lệnh gì :       |
|                                       | a) Tải về                                                               |
|                                       | b) Lưu lại                                                              |
|                                       | c) Lưu thành                                                            |
|                                       | 3/ Để lưu hình ảnh từ web, sau khi em nháy chuột phải sẽ chọn lệnh gì : |
|                                       | a) Lưu hình ảnh                                                         |
|                                       | b) Lưu lại hình ảnh                                                     |
|                                       | c) Lưu hình ảnh thành                                                   |
|                                       |                                                                         |

2. Các em ghi chép lại các câu hỏi thắc mắc, các trở ngại của em khi thực hiện các nhiệm vụ học tập.

Họ tên học sinh: .....

| Nội dung học tập                                                                                     | Câu hỏi của học sinh |
|----------------------------------------------------------------------------------------------------|----------------------|
| 1. <u>Khởi động và tìm</u><br><u>hiểu màn hình của</u><br><u>trình duyệt Google</u><br><u>Chrome</u> | 1<br>2<br>3          |
| 2. Xem thông tin các<br>trang web                                                                    | 1<br>2<br>3          |

| <u>3. Đánh dấu trang</u>                   | 1<br>2<br>3 |
|--------------------------------------------|-------------|
| <u>4. Lưu bài viết, hình</u><br><u>ảnh</u> | 1<br>2<br>3 |